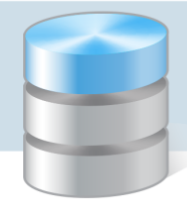

**UONET+** 

## Co rodzic powinien zrobić, aby przeglądać dane dziecka na telefonie komórkowym lub innym urządzeniu mobilnym?

W systemie *UONET+* rodzice mogą uzyskać dostęp do danych dotyczących ich dziecka (m. in.: ocen, frekwencji, uwag, planu lekcji, terminów sprawdzianów, zadań domowych) z urządzenia mobilnego, po zainstalowaniu aplikacji *Dzienniczek+*. Aby możliwe było korzystanie z aplikacji, konieczne jest zarejestrowanie urządzenia mobilnego w systemie *UONET+*. Rejestrację przeprowadza się po zalogowaniu się użytkownika do systemu *UONET+* na komputerze.

1. W telefonie komórkowym zainstaluj bezpłatną aplikację Dzienniczek+.

Dzienniczek+ należy pobrać za pomocą aplikacji: **Sklep Play** – na telefonach z systemem operacyjnym Android, **App Store** – na telefonach z systemem operacyjnym iOS, **Sklep** – na telefonach z systemem operacyjnym Windows Phone.

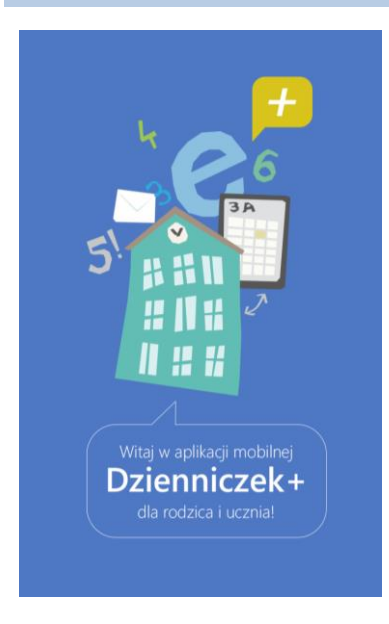

2. Na komputerze zaloguj się do systemu UONET+ jako rodzic i na stronie startowej kliknij przycisk Uczeń.

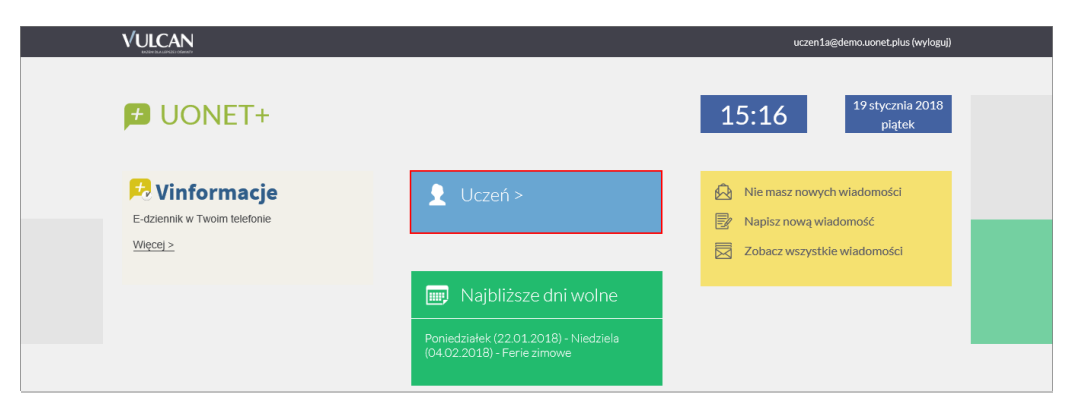

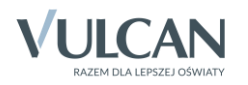

Jeśli nie logowałeś się jeszcze do systemu UONET+, skorzystaj z porady:

Jak zalogować się do systemu UONET+? – instrukcja dla ucznia i rodzica

3. W Witrynie ucznia i rodzica, w bocznym menu wybierz pozycję Dostęp mobilny.

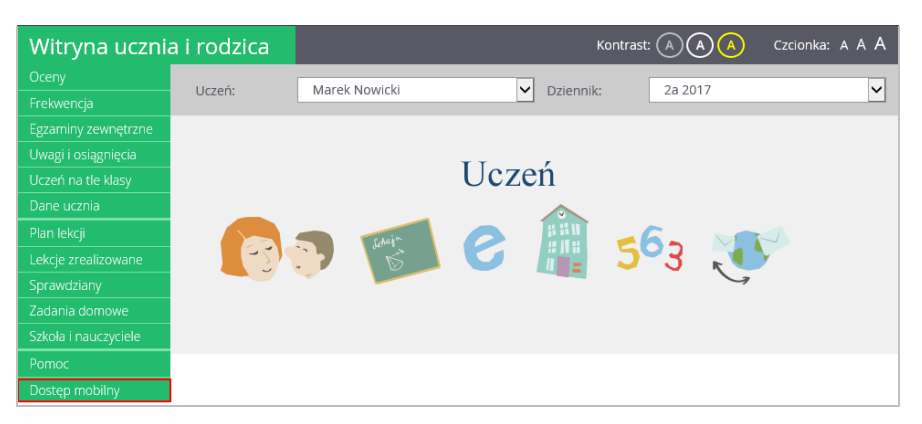

4. Na stronie Dostęp mobilny kliknij przycisk Zarejestruj urządzenie mobilne.

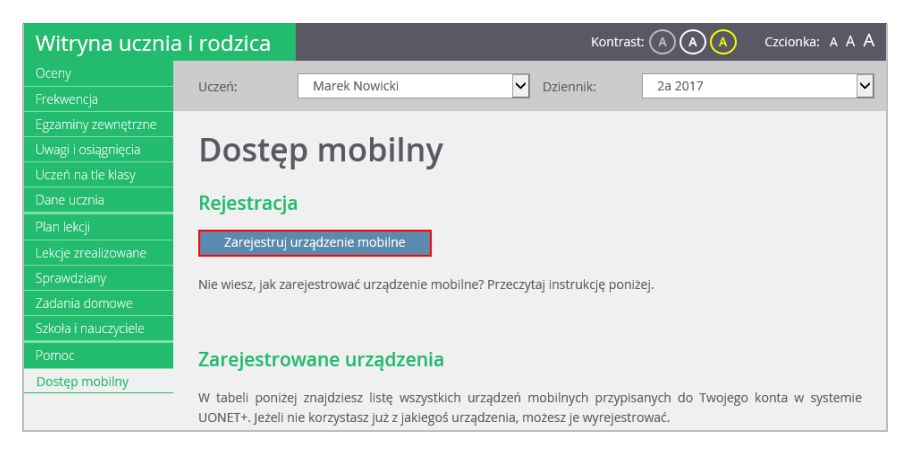

Wyświetli się strona zawierająca dane, które należy wprowadzić do aplikacji *Dzienniczek+*, tj.: kod QR oraz PIN.

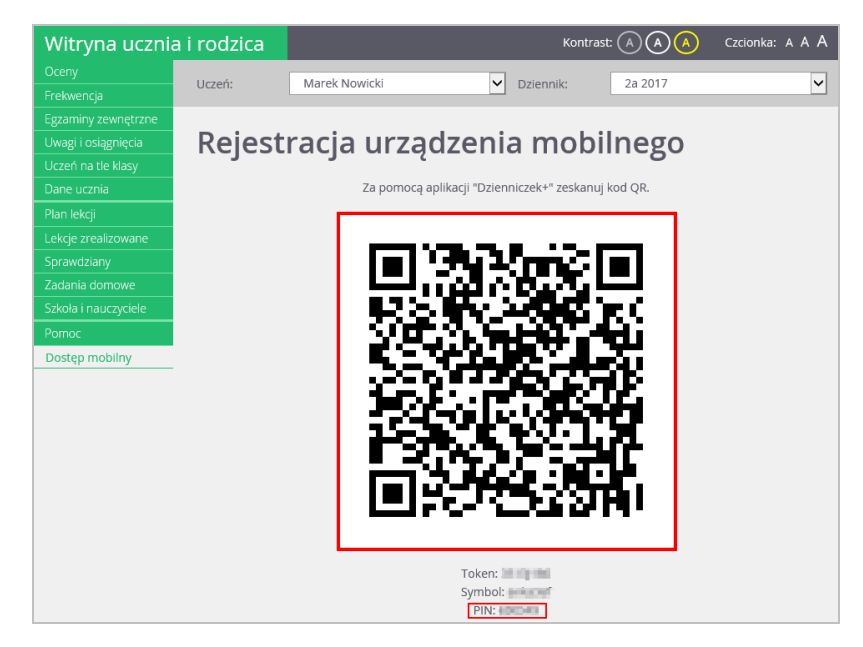

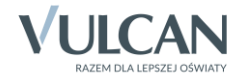

- 5. Uruchom w telefonie aplikację *Dzienniczek+* i wykonaj następujące czynności:
  - Na ekranie Rozpocznij pracę z aplikacją wybierz przycisk Dodaj konto.

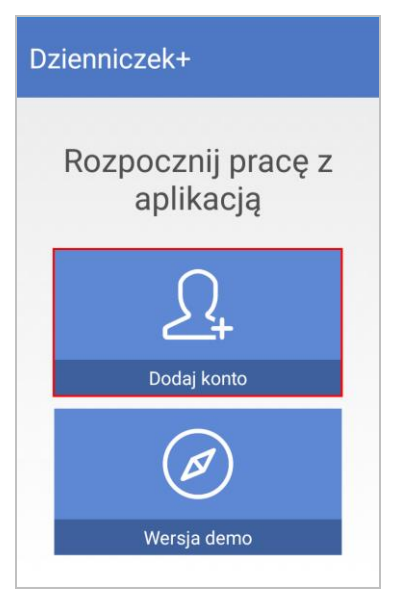

• Na ekranie Jak rozpocząć wybierz przycisk Rozpocznij rejestrację.

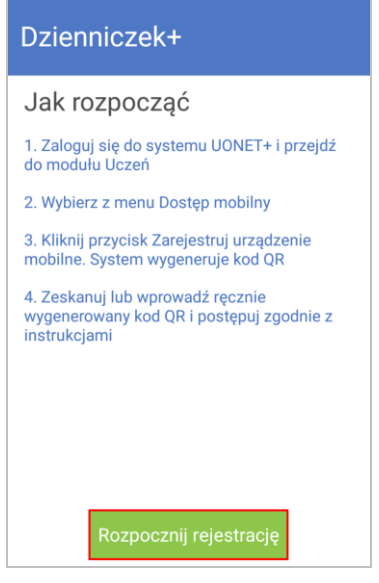

• Na ekranie Wybierz metodę logowania wybierz pozycję Logowanie przez kod QR.

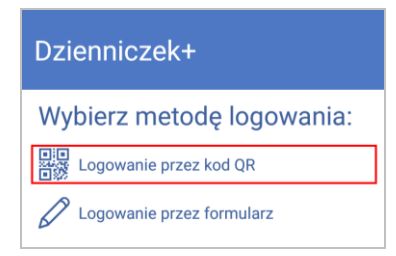

- Zezwól aplikacji na robienie zdjęć i nagrywanie wideo.
- > Zrób zdjęcie kodu QR wyświetlonego na stronie Dostęp mobilny (na komputerze).
- Wprowadź PIN i wybierz przycisk Dodaj.

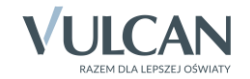

UONET+. Co rodzic powinien zrobić, aby przeglądać dane dziecka na telefonie komórkowym lub innym urządzeniu mobilnym? 4/5

| Dzienniczek+                                                                                                    |                    |                    |  |  |  |
|----------------------------------------------------------------------------------------------------|--------------------|--------------------|--|--|--|
| 😚 Wprowadź PIN z aplikacji ucznio                                                                                                    |                    |                    |  |  |  |
| PIN                                                                                                    |                    |                    |  |  |  |
|                                                                                                    |                    |                    |  |  |  |
| Dodaj                                                                                                    |                    |                    |  |  |  |
| ≡ Dzię                                                                                                    | ki <mark>Ok</mark> | A_Andrzej          |  |  |  |
| $\begin{bmatrix} 1 & 2 & 3 & 4 & 5 & 6 & 7 & 8 & 9 & 0 \\ \mathbf{W} & \mathbf{E} & \mathbf{R} & \mathbf{T} & \mathbf{Y} & \mathbf{U} & \mathbf{I} & \mathbf{O} & \mathbf{P} \end{bmatrix}$ |                    |                    |  |  |  |
| @ #<br>A S                                                                                                    | Å F G              | + = ( )<br>H J K L |  |  |  |
| 습<br>z                                                                                                    | X C V              | :; ; /<br>B N M    |  |  |  |
| 123 ,                                                                                                    | ≫ SwiftKey         | ,۱?<br>ب           |  |  |  |

PIN znajdziesz na stronie *Dostęp mobilny*, pod kodem QR.

- Poczekaj, aż operacja rejestracji urządzenia zakończy się.
- > Zdecyduj, czy zgadzasz się na przesyłanie anonimowych statystyk używania aplikacji.
- Twoje konto pojawi się na liście użytkowników aplikacji wybierz je.

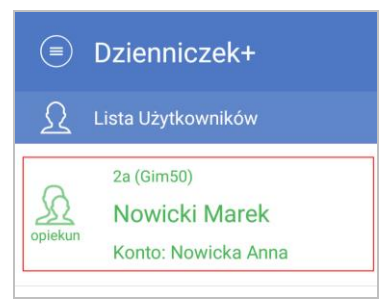

Wyświetli się plan lekcji ucznia.

Przeglądaj dane ucznia. Korzystaj z menu dostępnego pod ikoną

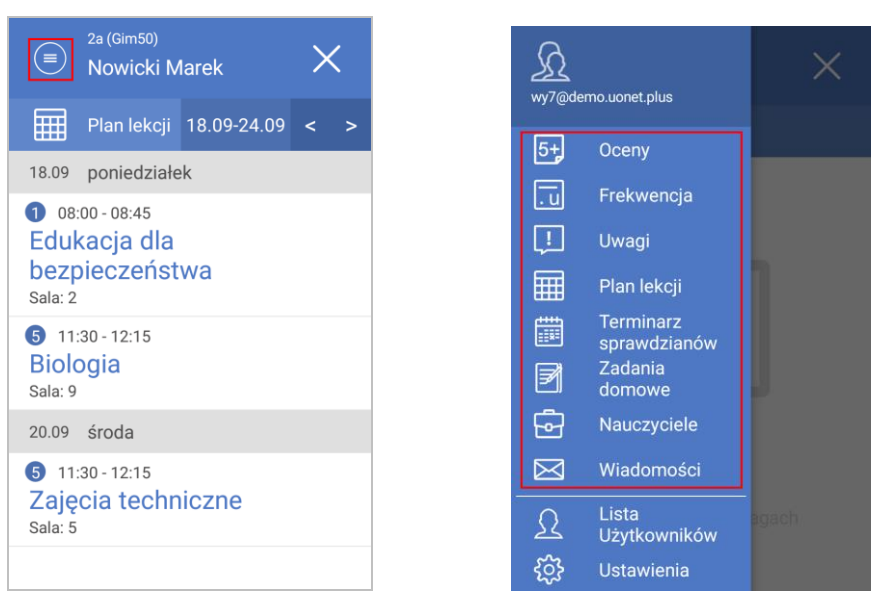

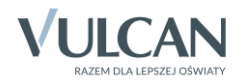

• Aby zakończyć pracę z aplikacją *Dzienniczek+*, wybierz ikonę X.

Wróć do Witryny ucznia i rodzica wyświetlanej w komputerze. Zwróć uwagę, że na stronie Dostęp mobilny Twój telefon pojawił się na liście zarejestrowanych urządzeń.

|    | VULCAN                                          | ZESPÓŁ SZKÓŁ NR 57 NR 57<br>Uczniowie Optivum NET+                                           | wy7@dem                                                                                                    | io.uonet.plus WYLOGUJ > | START >                                                                                                    |  |
|----|-------------------------------------------------|----------------------------------------------------------------------------------------------|----------------------------------------------------------------------------------------------------|-------------------------|----------------------------------------------------------------------------------------------------|--|
|    | Witryna uczn                                    | nia i rodzica                                                                                | Kontra                                                                                                    | ist: 🔿 🔿 🔺 Czcionk      | ka: A A A                                                                                                    |  |
|    |                                                 | Uczeń: Marek Nowi                                                                            | cki 💙 Dziennik:                                                                                                    | 2a 2017                 | A      A     A  A     A     A  A   A   A   A   A   A   A   A   A   A   A   A   A   A   A   A   A   A   A   A   A   A |  |
| 16 |                                                 | Dostęp mob<br>Rejestracja<br>Zarejestruj urządzenie mob<br>Nie wiesz, jak zarejestrować urza | ilny<br>Ine<br>gdzenie mobilne? Przeczytaj instrukcję por                                                                                                    | iizej.                  |                                                                                                    |  |
|    | Szkola i nauczyciele<br>Pomoc<br>Dostęp mobilny | Zarejestrowane urzą<br>W tabeli ponizej znajdziesz list<br>UONET+. Jeżeli nie korzystasz ju  | Zarejestrowane urządzenia<br>W tabeli ponizej znajdziesz listę wszystkich urządzeń mobilnych przypisanych do Twojego konta w systemie<br>UONET+. jeżeli nie korzystasz już z jakiegoś urządzenia, możesz je wyrejestrować. |                         |                                                                                                    |  |
|    |                                                 | Urządzenie                                                                                   | Data rejestracji                                                                                                    |                         |                                                                                                    |  |
|    |                                                 | Sony F3112 (Android 7.0)                                                                     | 22.01.2018 godz: 11:14:36                                                                                                    | Wyrejestruj             |                                                                                                    |  |

## Zmiana adresu e-mail użytkownika Dzienniczka+ w bazie systemu UONET+

Jeśli w bazie systemu *UONET+* zostanie zmieniony Twój adres e-mail, to Twoje dotychczasowe konto zostanie usunięte z aplikacji *Dzienniczek+*.

| Dzienniczek+                |
|-----------------------------|
| <u> </u> Lista Użytkowników |
|                             |
|                             |
|                             |
| 36                          |
|                             |
| Dalamatica                  |
| Brak uczniów                |
|                             |

Aby nadal korzystać z aplikacji, musisz ponownie zarejestrować urządzenie, czyli przeprowadzić procedurę opisaną powyżej. W tym celu odinstaluj aplikację i zainstaluj ją ponownie.

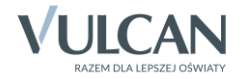